# Δίκαιο Κτηματολογίου, Οριζόντια-Κάθετη Ιδιοκτησία (ΠΕ2 & ΕΛΕ2) Προφορικές εξετάσεις Σεπτεμβρίου 2021

(Οδηγίες συμμετοχής στη σελίδα 3)

## Τετάρτη, 8 Σεπτεμβρίου 2021

10:00-10:45

Χρυσοβαλάντη-Ειρήνη Ανδρονίκου

Μαρία Ναταλία Δούφαλη

Βασίλειος Ανδρέου

Θεοδώρα Τζίμα

Μαρία Μπάσιου

10:45-11:30

Κωνσταντίνος Διγαλάκης

Δημήτριος Λαμπράκος

Βασιλική Βουλιμιώτη

Χριστίνα Χρυσάνθη Παργανά Δασκάλου

Εμμανουήλ Αντωνιάδης

11:30-12:15

Στυλιανή Νικηφοράκη

Ευθυμία Βοΐλη

Κωνσταντίνα Γκιάφη

Ευσεβία Τσαγκουλίδη

Δέσποινα Κωνσταντινίδη

12:15-13:00

Σπυρίδων Λαμτσίδης

Ελεονώρα Πισιώτη

Αχιλλέας Δημτσιούδης

Χρυσή Φωτεινή Ακριτίδου

Βασιλική Ευαγγελία Αγάθου

13:30-14:15

Λάμπρος Καμαρούλας

Αχιλλεύς Μπάκης

Παρθένα Αμανατιάδου

### Νίκος Σαλπιστής

## Χρήστος Μαλέσκος

#### 14:15-15:00

Μαρία Κοτανίδου

Κωνσταντίνος Δεμερτζίδης

Ειρήνη Τεκούση

Ελένη Χρυσοστομίδου

Γεωργία Μαρία Αρμένη

#### 15:00-15:45

Μαρία Ατσαλάκη

Ελισάβετ Διονυσιάδου

Βαρβάρα Δημάρχου

Κυριακή Βασιλάκη

Φωτεινή Δέδα-Τσιμπλιαρίδη

15:45-16:30

Καλλιόπη Χριστοδούλου

Στέφανος Ευαγγελίδης

Χαράλαμπος Σίμος

Μαρία Σαραντίδου

Νικόλαος Κούζηλος

16:30-17:15

Κωνσταντίνος Οικονόμου

Αθηνά Ζαμβρακίδου

Σταύρος Τσιντζήρας

Αναστασία Παπαπέτρου

Νικολέττα Χατζίκου

Αναστασία Παπαστογιαννίδου

## Οδηγίες συμμετοχής στις προφορικές εξετάσεις

Οι εξετάσεις θα πραγματοποιηθούν διαδικτυακά μέσω του εξής συνδέσμου: https://authgr.zoom.us/j/99757189434?pwd=dkVQakdhVFNmbWp6ZDZWWGM3bllXdz09

Είναι απαραίτητη η δυνατότητα χρήσης κάμερας και μικροφώνου στην ηλεκτρονική πλατφόρμα zoom. Υπενθυμίζεται ότι η κάμερα θα πρέπει να παραμένει ανοικτή καθ' όλη τη διάρκεια της εξέτασης.

Θα πρέπει να έχετε μαζί σας την ακαδημαϊκή σας ταυτότητα και να συνδεθείτε 2-3 λεπτά πριν από την προγραμματισμένη ώρα εξέτασης, προκειμένου να γίνει η ταυτοποίηση.

Προκειμένου να συνδεθείτε είναι απαραίτητο να δώσετε τα στοιχεία του ιδρυματικού σας λογαριασμού, ως εξής: Κατά την είσοδο στο zoom επιλέγετε Sign in with SSO (όχι λογαριασμό Facebook ή Google) και ως company domain συμπληρώνετε: authgr (συνεχόμενο - μία λέξη, χωρίς τελεία). Στη συνέχεια θα κατευθυνθείτε στον ιδρυματικό σας λογαριασμό. Μετά τη σύνδεσή σας, θα κατευθυνθείτε σε «δωμάτιο αναμονής», από το οποίο θα σας επιτραπεί από τον διδάσκοντα η είσοδος στην εξέταση.

Στο ενδεχόμενο τεχνικού προβλήματος σύνδεσης την ώρα της εξέτασης, παρακαλείστε να στείλετε σχετικό μήνυμα στην ηλεκτρονική διεύθυνση του διδάσκοντα (skotronis@law.auth.gr).

Αναλυτικές οδηγίες για τη συμμετοχή με ταυτοποίηση και οδηγίες για τη χρήση της πλατφόρμας Zoom είναι διαθέσιμες στον σύνδεσμο: <u>https://it.auth.gr/el/node/4953</u>